Зарегистрироваться в Личном кабинете можно на сайте ООО «Газпром межрегионгаз Великий Новгород» https//novmrg.ru, с помощью мобильного приложения «Оплата за газ» (скачать в <u>App</u> <u>Store</u> и в <u>Google Play</u>) или сканируя QR-код:

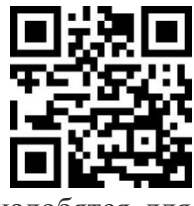

1 – Регистрация. Приготовьте последнюю квитанцию: данные из нее понадобятся для быстрой и удобной регистрации. Введите Логин (номер телефона или email), придумайте пароль (не менее 6 символов, должен содержать строчную, прописную букву и цифру) и не забудьте дать согласие на обработку персональных данных. Нажмите кнопку Зарегистрироваться. После получения проверочного кода на телефон введите его в нужное поле и зайдите в сервис.

| Вход Регистрац | ия                      | Без регистрации                                                                                                    | Запись на прием 🚿 |  |
|----------------|-------------------------|----------------------------------------------------------------------------------------------------|-------------------|--|
| Email          | вход по номеру телефона | Передайте показания, оплатите услуги по лицевому<br>счету и запишитесь на прием в центр обслуживания без<br>регистрации |                   |  |
| Пароль         |                         |                                                                                                    |                   |  |
| Войти          | Забыли пароль?          | Передать показания                                                                                                    | Оплатить          |  |

**2 - Привязка лицевого счета.** К одному личному кабинету может быть привязано как один, так и несколько лицевых счетов. Выберите регион, укажите номер лицевого счета, первые буквы ФИО владельца лицевого счета, номер счетчика или сумму к оплате из квитанции, нажмите кнопку Далее.

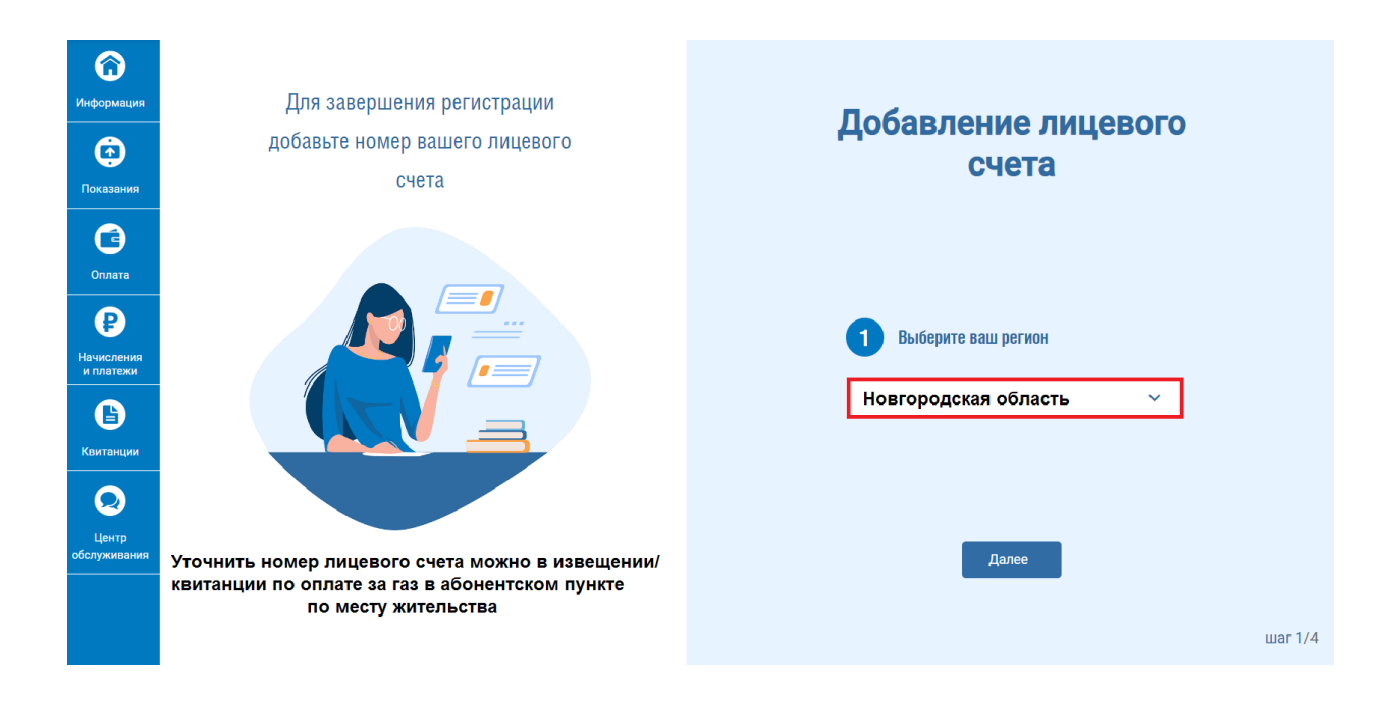

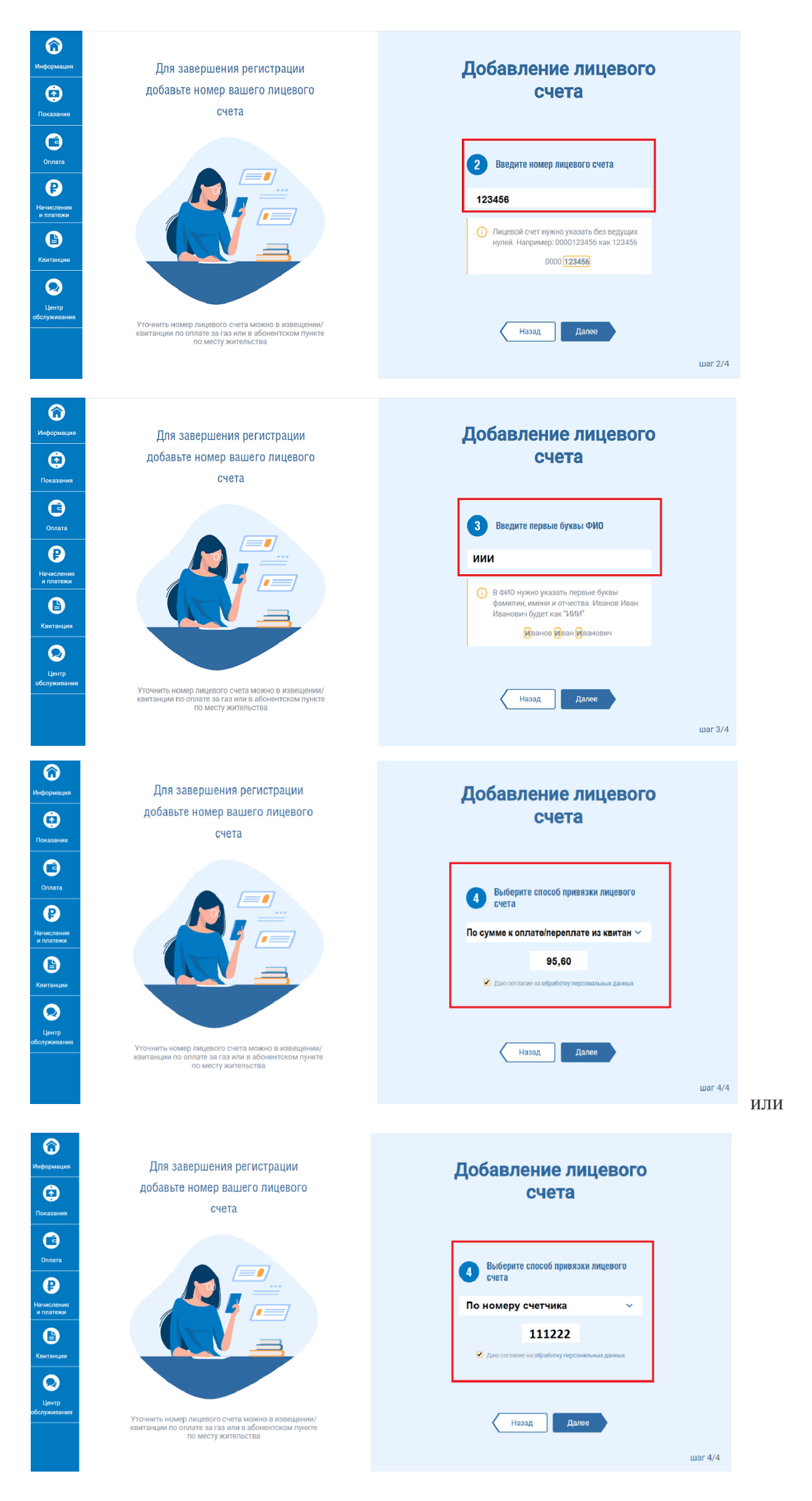

Для добавления следующего лицевого счета нажмите на иконку портфеля в верхнем правом углу и выберите кнопку «+Управление», откроется следующее диалоговое окно.

**3 – Подключение электронной квитанции.** Нажмите на иконку портфеля в верхнем правом углу и выберите кнопку **Настройки** в выпадающем списке. Во вкладке **Подписки** измените способ получения квитанции.

|                              |                                                                                                    |                           |                                        |                       | коплате: 133.20 ₽ С | <b>A</b>                | ~ |
|------------------------------|----------------------------------------------------------------------------------------------------|---------------------------|----------------------------------------|-----------------------|---------------------|-------------------------|---|
| <b>а</b><br>Информация       | Кешбэк за оплату услуг компаний<br>«Газпром межрегионгаз» по карто<br>в личнои кабинете на сайте и в мобильном прилож | Группы<br>е «Мир»<br>ении | Срок акции:<br>с 1.09.2022 по 31.03.20 |                       |                     | ССТАЗЛРОМ<br>МЕХОТНИКОМ | x |
| (тр. 10)<br>Показания        | Информация                                                                                                    |                           |                                        | Баланс                |                     |                         |   |
| Са)<br>Оплата                | Адрес: г Великий Новгород, пр-кт Мира, д. 1                                                                           |                           |                                        | K or                  | ллате: 133.20 ₽     |                         |   |
| <b>Р</b><br>Начисления       | ФИО: Иван Иванович И.                                                                                                 |                           |                                        |                       |                     |                         |   |
| и платежи                    |                                                                                                    |                           |                                        | Долг на начало октябр | DR22                | 0.00 ₽                  |   |
|                              | Номер ЛС                                                                                                    |                           | 123456                                 | Начислено в октябре   |                     | 133.20 ₽                |   |
| Квитанции                    | Кол-во проживающих                                                                                                    |                           | 2                                      | Начислено пени в октя | fine                | 0.00 ₽                  |   |
|                              | Наличие ГВС                                                                                                    |                           | Ла                                     | Оплачено              | opc -               | 0.00 P                  |   |
|                              |                                                                                                    |                           |                                        |                       | коплате: 133,20 ₽ . | <b>≜ m</b> ∧            | Ξ |
| U                            | Кешбэк за оплату услуг компаний Группы<br>«Газпром межрегионгаз» по карте «Мир»                                       | Срок а<br>с 1.09.2022 п   | ікции:<br>o 31.03.2023                 | МИ                    |                     | т управление            |   |
| информация                   |                                                                                                    |                           |                                        | СТ                    | ать участником      | настроики               |   |
| ٢                            |                                                                                                    |                           |                                        |                       |                     | Выйти                   |   |
| Показания                    | Информация                                                                                                    |                           |                                        |                       |                     |                         |   |
| a                            |                                                                                                    |                           | Баланс                                 |                       |                     |                         |   |
| Оплата                       | Адрес: г Великий Новгород, пр-кт Мира, д 1                                                                            |                           |                                        | Коплате: 133.20 ₽     |                     |                         |   |
| Р<br>Начисления<br>и платежи | ФИО: Иван Иванович И.                                                                                                 |                           |                                        |                       |                     |                         |   |
| 0                            | Номер ДС                                                                                                    | 122456                    | Долг на начало о                       | ктября22              | 0.00 P              |                         |   |
| •                            | Кол-во проживающих                                                                                                    | 2                         | Перерасчет                             | lope                  | 0.00 ₽              |                         |   |
| Квитанции                    | Кол-во прописанных                                                                                                    | 2                         | Начислено пени                         | в октябре             | 0.00 P              |                         |   |
| 0                            | Наличие ГВС                                                                                                    | Да                        | Оплачено                               |                       | 0.00 P              |                         |   |
| Центр<br>обслуживания        |                                                                                                    |                           |                                        |                       |                     |                         |   |

| <b>а</b><br>Информация       | Настройки         |                 |                    |  |  |  |
|------------------------------|-------------------|-----------------|--------------------|--|--|--|
| (р.)<br>Показания            | Аккаунт Подписки  |                 |                    |  |  |  |
| Оплата                       | Рассылка по email | Рассылка по смс | + Добавить телефон |  |  |  |
| Р<br>Начисления<br>и платежи |                   |                 |                    |  |  |  |
| <b>В</b><br>Квитанции        |                   |                 |                    |  |  |  |